# Affectation de votre DPVA

Ouvrez une session en ligne et affectez votre **DPVA de Rolls-Royce** au moment qui vous convient, entre le **19 novembre 2024** à **6 h HE** et le **5 décembre 2024** à **16 h HE**.

# Affectez votre DPVA de Rolls-Royce à votre régime au travail. Voici comment.

Vous avez la possibilité d'affecter votre droits à la plus-value des actions (DPVA) directement à votre régimes enregistrés d'épargne-retraite (REER) au travail auprès de la Sun Life. Vous pourriez ainsi faire des économies d'impôt et épargner plus rapidement!

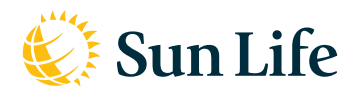

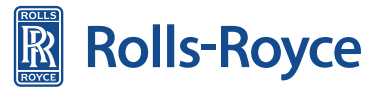

Les produits et services des Régimes collectifs de retraite sont offerts par la Sun Life du Canada, compagnie d'assurance-vie, membre du groupe Sun Life. © Sun Life du Canada, compagnie d'assurance-vie. Tous droits réservés.

Nous vous offrons la possibilité d'en transférer automatiquement une partie ou la totalité de votre DPVA à un REER de la Sun Life. C'est ce que vous souhaitez? Veuillez nous informer de votre intention entre **6 h HE** le **19 novembre 2024** à **16 h HE** le **5 décembre 2024** en suivant les instructions du guide étape par étape ci-joint.

À noter :

- Si aucune prime n'est versée, aucun argent ne sera transféré à votre REER.
- Si vous affectez une partie de votre prime au REER, cette cotisation sera prise en compte dans votre déclaration de revenus pour 2024. La Sun Life vous enverra un reçu REER au début de 2025.

# Avant de commencer, vous devez avoir quelques renseignements en main :

- votre code d'accès et votre mot de passe de la Sun Life (voir les directives ci-dessous, si vous n'en avez pas)
- le montant estimé de votre prime
- votre plafond de cotisation pour les régimes enregistrés d'épargne-retraite (REER)

Maintenant que vous avez tout ce qu'il faut, vous pouvez commencer.

#### Vous avez trois étapes à accomplir

O1. Ouvrez une session sur masunlife.ca. 02.

Ajoutez le REER si vous ne l'avez pas déjà fait.

03.

Indiquez le montant de la DPVA que vous souhaitez affecter à votre REER.

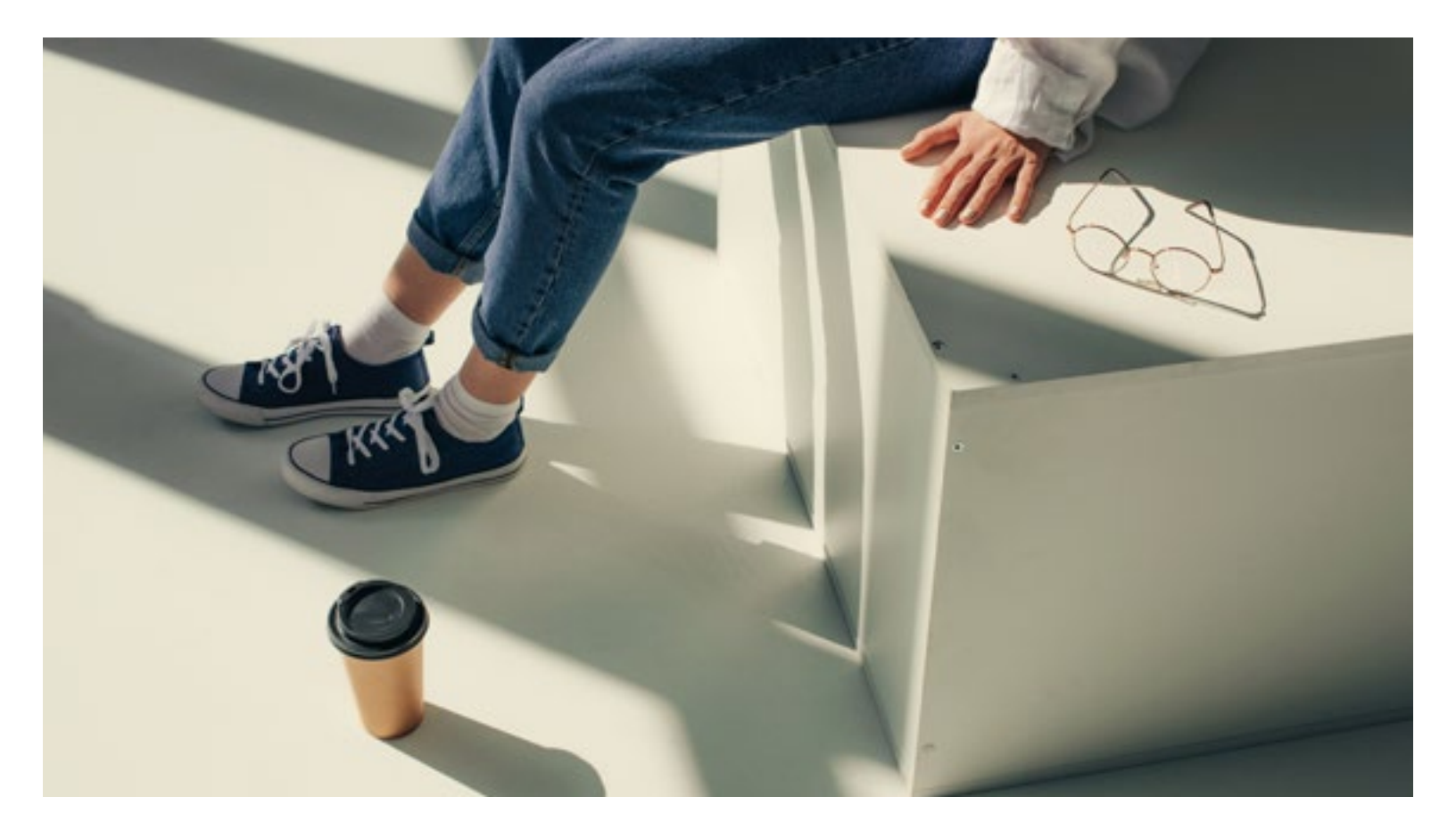

### ÉTAPE 1 Ouvrez une session sur masunlife.ca

### Vous n'avez pas de code d'accès ou de mot de passe?

Allez à **masunlife.ca** et cliquez sur **Inscrivez-vous**.

Si votre adresse courriel ne figure pas dans nos dossiers, vous pouvez utiliser vos renseignements bancaires pour confirmer votre identité.

Si vous avez oublié votre code d'accès ou votre mot de passe, rendez-vous sur masunlife.ca et cliquez sur le lien approprié à la section Vous avez de la difficulté à ouvrir une session?

- Ouvrez une session sur **masunlife.ca** avec votre code d'accès et votre mot de passe.
- À la page d'**accueil**, vous verrez une liste de vos produits Sun Life.

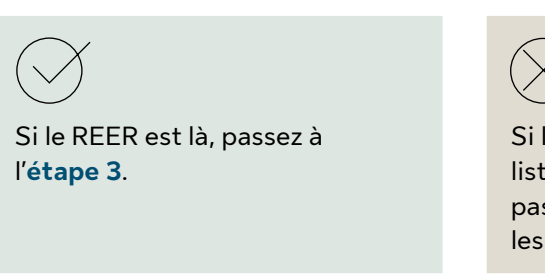

Si le REER ne sont pas dans la liste, et que vous voulez y cotiser, passez à l'**étape 2** pour ajouter les produits.

| Overtrane ser                 | aion         | Vous voulez vous inscrine?<br>Si vas and dealer podut de la SanUnis, martenzi-vous à du San<br>Liferenzi martenzi avec compte en ligne. |  |
|-------------------------------|--------------|----------------------------------------------------------------------------------------------------|--|
| Not de parce                  |              |                                                                                                    |  |
| Charrier unte set             |              | Vous avez de la difficulté à ouvrir<br>une session?                                                                                     |  |
| Or survey and any section, or | NAL BROMENIE | Aide pour la vérification en deux étapes                                                                                                |  |
| to tendence part              | age on       | Man cada d'acoix a átá suspande                                                                                                    |  |
|                               |              | Zai oublé mon code d'accés                                                                                                    |  |
|                               |              | Jul sublik mon mult de passe                                                                                                    |  |

**Important :** Vous pouvez adhérer au REER et y affecter votre DPVA le même jour si vous le faites avant 16 h HE. Si vous faites votre adhésion après 16 h HE et que vous vous déconnectez de **masunlife.ca**, vous devrez attendre le prochain jour ouvrable pour affecter votre DPVA.

### ÉTAPE 2 Ajoutez le REER si ce n'est pas déjà fait

- À la page d'accueil, sélectionnez **Gérer le régime**, puis **mon plan**. Dans le menu **Modifications**, sélectionnez **Adhésion aux produits**.
- Une fois sur la page, cliquez sur le bouton **Allons-y** pour commencer.
- Suivez les étapes pour choisir vos cotisations, vos placements et vos bénéficiaires du REER.

### ÉTAPE 3 Indiquez le montant de la DPVA que vous souhaitez affecter à votre REER

Donnez-nous vos directives entre 6 h HE le 19 novembre 2024 et 16 h HE le 5 décembre 2024.

## 01.

Si vous avez déjà adhéré au REER, voici la marche à suivre pour y affecter une partie de votre DPVA :

- Ouvrez une session sur **masunlife.ca** avec votre code d'accès et votre mot de passe.
- À la page d'accueil, cliquez sur **Gérer le régime**, puis **mon plan**.

| - Stan Lanc                                           | Noneth Isratio                                                         | 0 B A                                                                                                    |
|-------------------------------------------------------|------------------------------------------------------------------------|----------------------------------------------------------------------------------------------------|
| Placements                                            |                                                                        |                                                                                                    |
| 26 262,66 \$                                          |                                                                        |                                                                                                    |
|                                                       |                                                                        |                                                                                                    |
| Placements au tra                                     | val                                                                    | Der b Alere                                                                                                    |
| Placements au tra                                     | val                                                                    | Ber balger                                                                                                    |
| Placements au tra                                     | vall<br>1e. A. col., déterminéea, (1880D)                              | Bark apo                                                                                                    |
| Placements au tra<br>Bitgime de estrat<br>24 979,90 5 | val<br>a.a.cotditerminées.(BBCD)<br>Van or enterent II et #<br>+8.70 % | New k slipes<br>rear, gap<br>Ritistes au prainfel<br>Ganaday dio foruman<br>Distri for binditation<br>Finda biotecon data |

## 02.

Dans le menu déroulant **Versements**, choisissez **Affectation de la prime**.

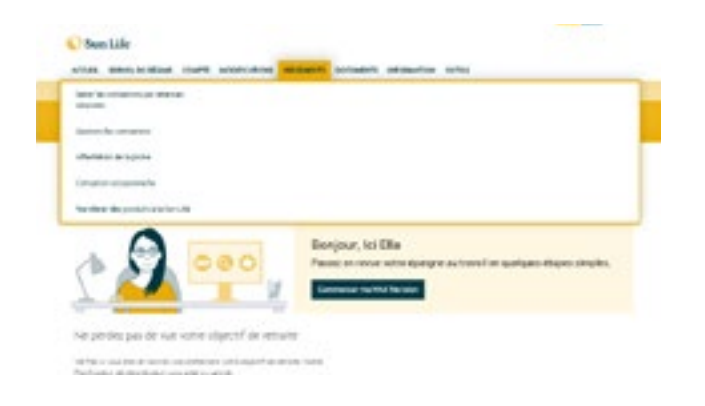

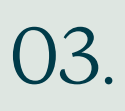

La page suivante indique le dernier jour où vous pouvez affecter votre DPVA. Pour entrer vos directives, sélectionnez **Affecter votre prime**.

| Affectation de la prin                                                                                                    | te.                                                                                                    | Provide manhaned |
|----------------------------------------------------------------------------------------------------|----------------------------------------------------------------------------------------------------|------------------|
| CONTRACTOR PARTY<br>Torong Statements in all 2 May 2001                                                                                                    |                                                                                                    |                  |
| Felicitatio<br>Hono e en en<br>Sunto de como<br>Hono e e entre<br>Hono e entre<br>Hono e entre<br>Hon | ns pour votre prime, Samf<br>mana diversion en prime a receptor for chiefe teases due tot her the<br>entrementary of the second second second second second second second<br>second second second second second second second<br>-Ontoine de second second second second<br>-Ontoine de second second second<br>-Ontoine de second second second<br>-Ontoine de second second second<br>-Ontoine de second second second<br>-Ontoine de second second second<br>-Ontoine de second second<br>-Ontoine de second second<br>-Ontoine de second<br>-Ontoine de second<br>-Ont |                  |

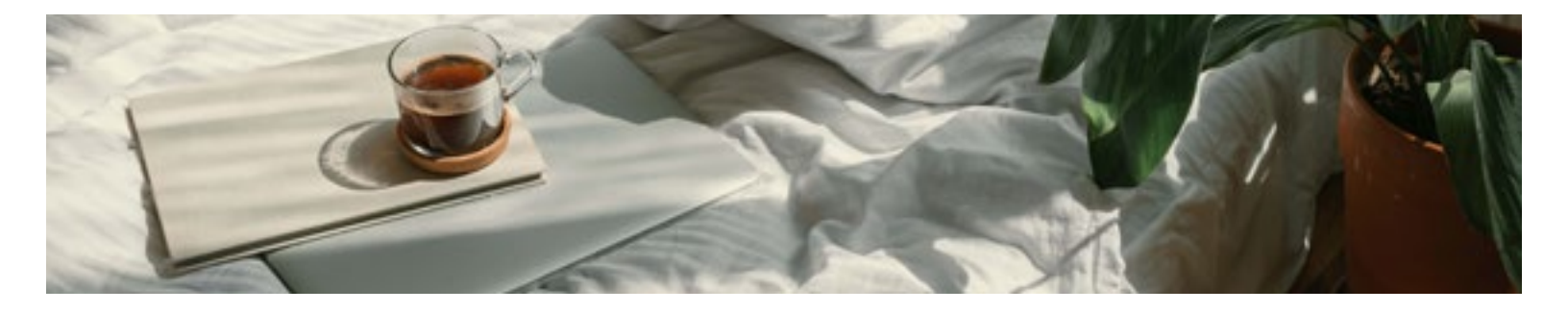

## 04.

- Vous pouvez choisir d'affecter votre DPVA sous forme de montant en dollars ou de pourcentage. Il se peut que vous deviez tenir compte d'un minimum ou d'un maximum.
- Dans la case **Montant affecté**, indiquez combien vous voulez affecter.
- Vous pouvez modifier vos directives en tout temps entre les dates indiquées à la page précédente.
- Cliquez sur Suivant.

| Affectation de la prime                                                                                                    |                                                                    | dearth: summer |
|----------------------------------------------------------------------------------------------------|--------------------------------------------------------------------|----------------|
| 11) Sang Agama Sagara<br>Sanga Bibbibibi Andri Bibig Bibi                                                                                                    |                                                                    | tarts ( B.C    |
| Oncidences quoti fainte avec votive argent<br>indus control de la control d'une avec votive argent<br>in qui a control d'une control d'une d'une d'une d'une de la control<br>protection<br>transmissiones<br>Mare un performante d'une avec de la control de la control de la control<br>mare de la control de la control de la control de la control de la control<br>mare de la control de la control de la control de la control de la control de la control<br>mare de la control de la control de la con | n da menan yan it Ma<br>Miljanish ngelapat<br>ngela da Tapara da m |                |
| O servariant an an power direct a sequender, or 200<br>beam of the set of the set of the                 |                                                                    | 8              |
| · mat                                                                                                    |                                                                    | 41             |
| Regree de entraite à consultors donementes<br>(INCD)<br>© nexes                                                                                                    | Name dana<br>Natara 200                                            | 43             |
| Compte d'agunges litre d'impot (CUU)<br>Presente de contrates se d'anno 1 contrates d'anno d'anno este<br>presente d'anno este d'anno este<br>mente d'anno este d'anno este                                                                                                    | iner des                                                           | 41             |
| Comptant expendite<br>trans                                                                                                    | tarat (fait                                                        |                |
| hand also and the second second                                                                                                    |                                                                    |                |
| -                                                                                                    |                                                                    |                |

## 05.

- Un écran s'affichera pour confirmer que le processus d'affectation de la prime est terminé.
- Passez en revue vos directives. Si vous êtes satisfait, cliquez sur **Envoyer**.
- N'oubliez pas que vous pouvez modifier vos directives d'affectation de la prime en tout temps entre les dates indiquées à la page précédente.

**Remarque :** Vous devez cliquer sur **Envoyer** pour terminer le processus. Si vous quittez cet écran sans le faire, votre sélection ne sera pas enregistrée.

| trig turis      | hight                                                                                                    |                                                                                                    | Sec. 0.0 |
|-----------------|----------------------------------------------------------------------------------------------------|----------------------------------------------------------------------------------------------------|----------|
| and Description | 0 Ard 3 Mg 30                                                                                                    |                                                                                                    |          |
|                 | Vérifiez et envoyez                                                                                                    |                                                                                                    |          |
|                 | Annual comptoids within the Annual                                                                                                    |                                                                                                    |          |
|                 | Number of the second second second second second second second second second second second second second second                                                                                                    | and .                                                                                                    |          |
|                 | the first sectors except and power want is reality on their page                                                                                                    | - Anity Describe 21 or 110 Perch.                                                                                   |          |
|                 | Perchage of page general reseage gen here.                                                                                                    |                                                                                                    |          |
|                 | 112 long basis logar long                                                                                                    |                                                                                                    |          |
|                 | April and                                                                                                    | Manual Alexand                                                                                                    |          |
|                 | Name and State (State of State (State)                                                                                                    | 4006                                                                                                    |          |
|                 | Reptile de artigité contractione défensiones (2003)                                                                                                    | 0.000                                                                                                    |          |
|                 | Cargonet Hypothes                                                                                                    | 4448                                                                                                    |          |
|                 | heat                                                                                                    | 10.000                                                                                                    |          |
|                 | O Martin La montant march and a straight optime idealed it<br>with experiment optimization of environment<br>in the second straight optime optime interview. Discussion optime optime optime optime is a straight optime optime optim | Longrant with a size prior. Cod<br>or real and which hashed real<br>status to be realized at the<br>to give choses. |          |
|                 | Nexel Saltan d'page ganna record par has                                                                                                    |                                                                                                    |          |
|                 |                                                                                                    |                                                                                                    |          |

### Bon à savoir

- Votre DPVA peut faire l'objet de déductions fiscales et de retenues obligatoires (Régime de rentes du Québec (RRQ)/Régime de pension du Canada (RPC) et assurance-emploi (AE)) avant son affectation à votre REER. Donc, même si vous affectez la totalité de votre DPVA à votre REER, le montant inscrit à votre compte ne sera pas égal au montant intégral de votre prime. Il correspondra plutôt à ce qui reste de votre prime après déduction des retenues obligatoires.
- Vous devez vous assurer de ne pas dépasser votre plafond de cotisation au REER. Pour connaître le plafond de cotisation aux REER, consultez le plus récent avis de cotisation que vous a fait parvenir l'Agence du revenu du Canada (ARC). Il vous indiquera votre plafond de cotisation aux REER pour l'année d'imposition en cours.
- Pour connaître vos plafonds de cotisation pour les REER, rendez-vous à Mon dossier pour les particuliers sur Canada.ca. Ou, appelez le Système électronique de renseignements par téléphone (SERT) au 1-800-267-6999.
- Si vous affectez une partie ou la totalité de votre DPVA à votre REER, vous recevrez un feuillet fiscal à joindre à votre déclaration de revenus cette année-là.

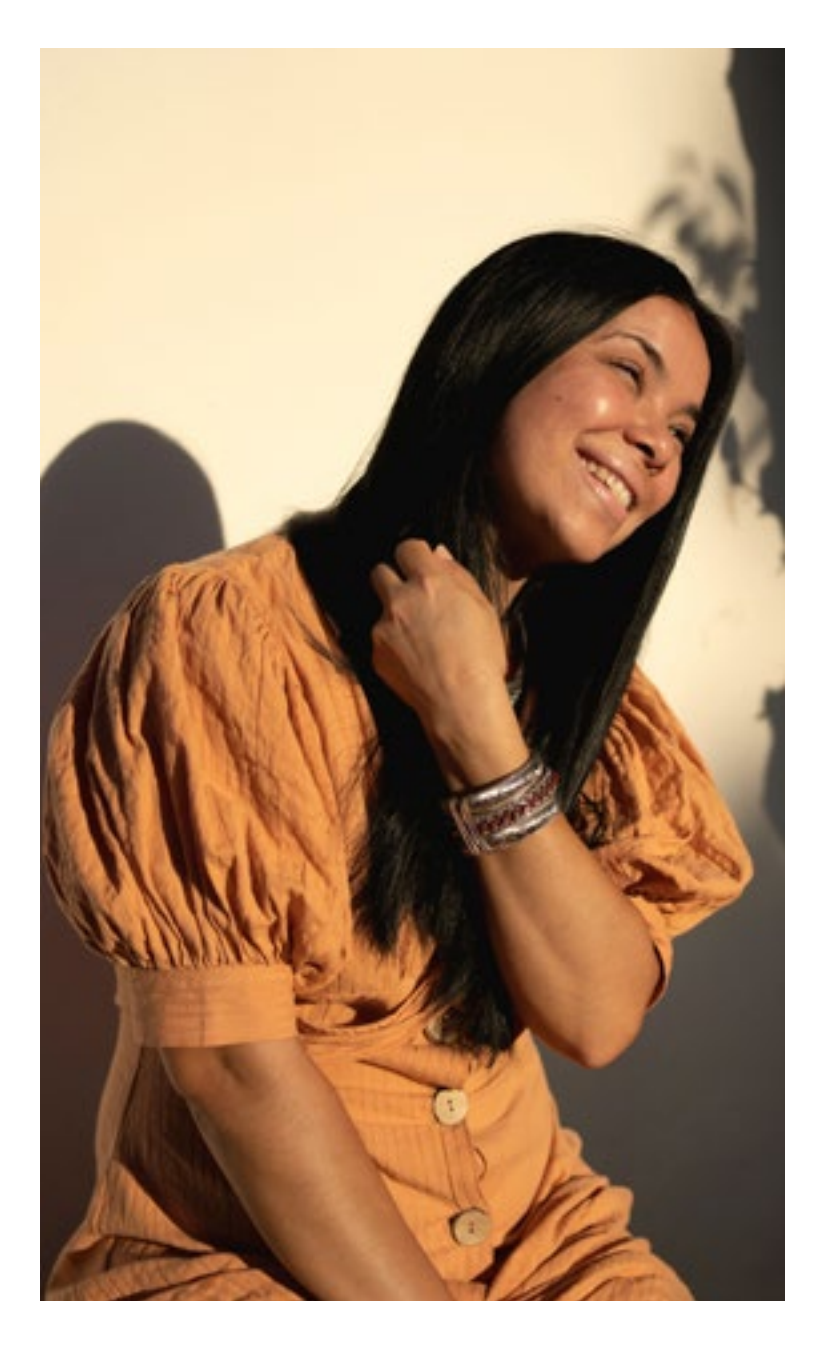

## Nous sommes là pour vous aider

#### Soutien rapide sur appareil mobile

Téléchargez l'appli **ma Sun Life mobile** à partir de Google Play ou de l'App Store d'Apple.

#### Accédez au site Web

Consultez **masunlife.ca** pour voir nos outils, nos articles et nos vidéos. Clavardez avec nous pour obtenir de l'aide.

#### Besoin de nous appeler?

Composez le 1-866-881-0583, du lundi au vendredi entre 8 h et 20 h HE.